# **Rain Bird E Class**

PROGRAMMIEREN

#### PLUS (zufügen) OFF Þ <u>AM - PM</u> 24:00 **MINUS** (abziehen) ₽ TEST 1 RΕ 3 PROGRAMMWAHL Ŵ $( \mathbf{n} )$ 12:01 $\mathbf{X}$ $\otimes$ O EINGABE RAIN BIRD E-12 1 **EINSTELLEN DES MONATS** WAHLSCHALTER JAN) **EINSTELLEN DES DATUMS EINSTELLEN DER UHRZEIT** AUS BEREGNUNGSTAG **MANUELLER START** (U) OF F STATION(EN) μ **AUTOMATISCH STARTZEIT** MANUELLER START DES PROGRAMMS (ZYKLUS) **TEST TESTPROGRAM** STATIONS-DATUM/UHRZEIT $\mathbf{\Pi}$ BEREGNUNGSDAUER AM - PM TAGSZYKLUS 11 WASSERBUDGET **ZEIT/DATUM** 24:00 $\otimes$ **ANZEIGEOPTION (NICHT VERWENDET**)

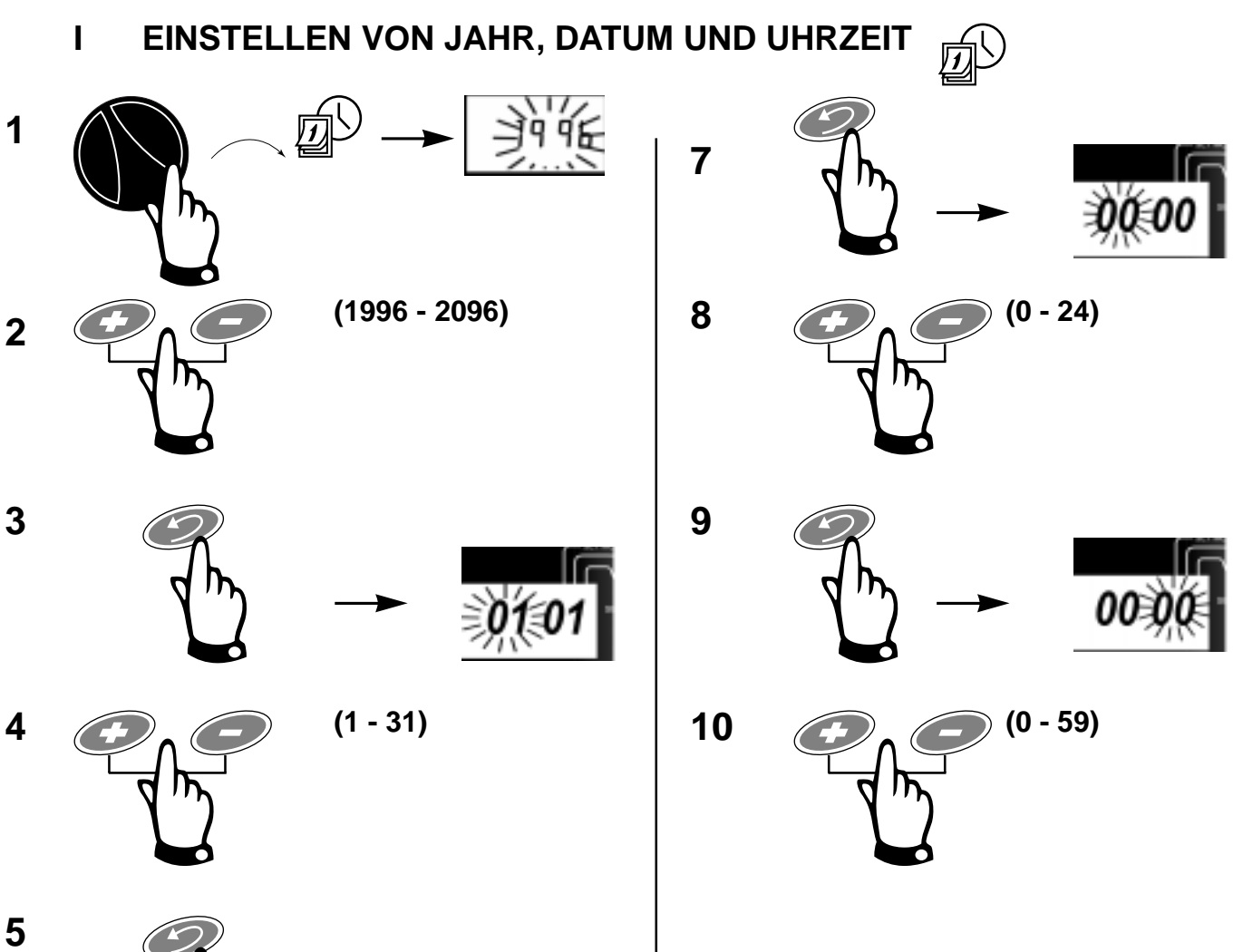

- 010

(1 - 12)

6

## II EINSTELLEN FÜR WIEDERHOLUNG DES TAGESZYKLUS 🍙

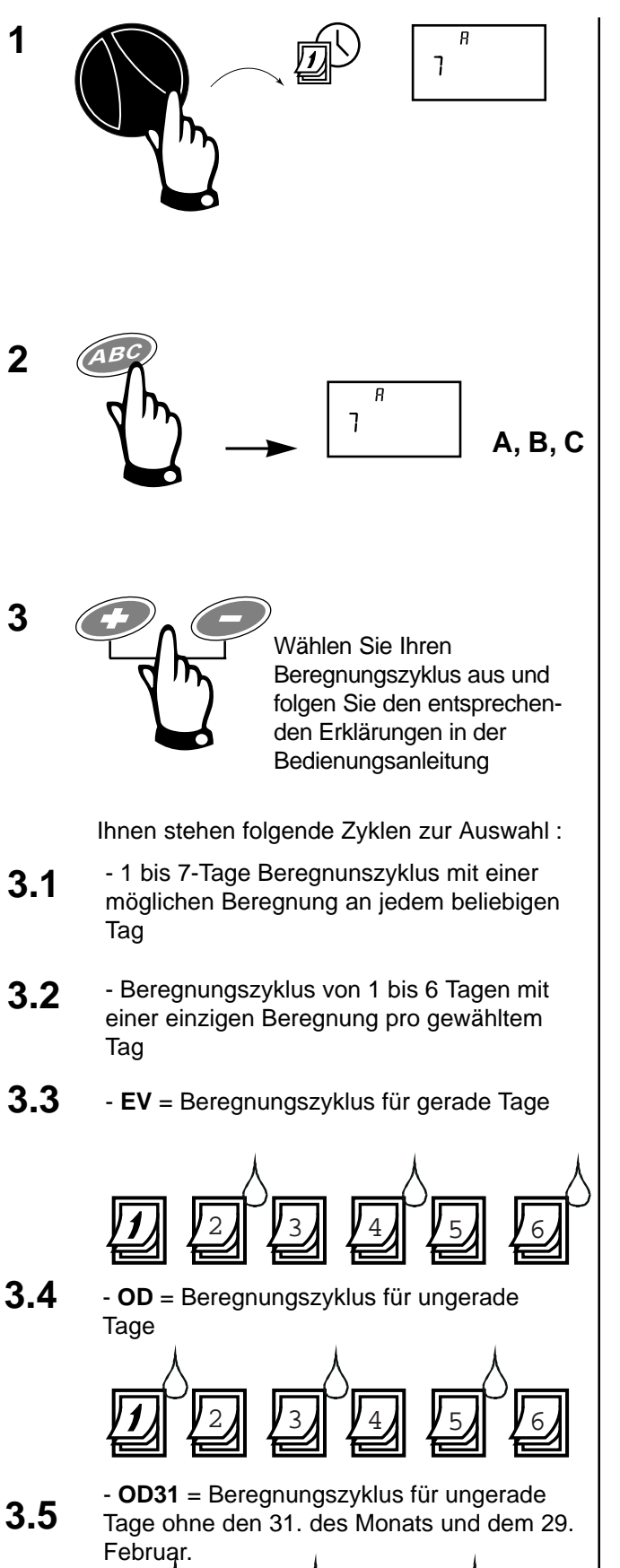

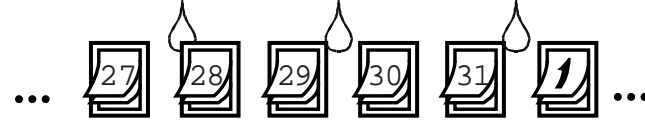

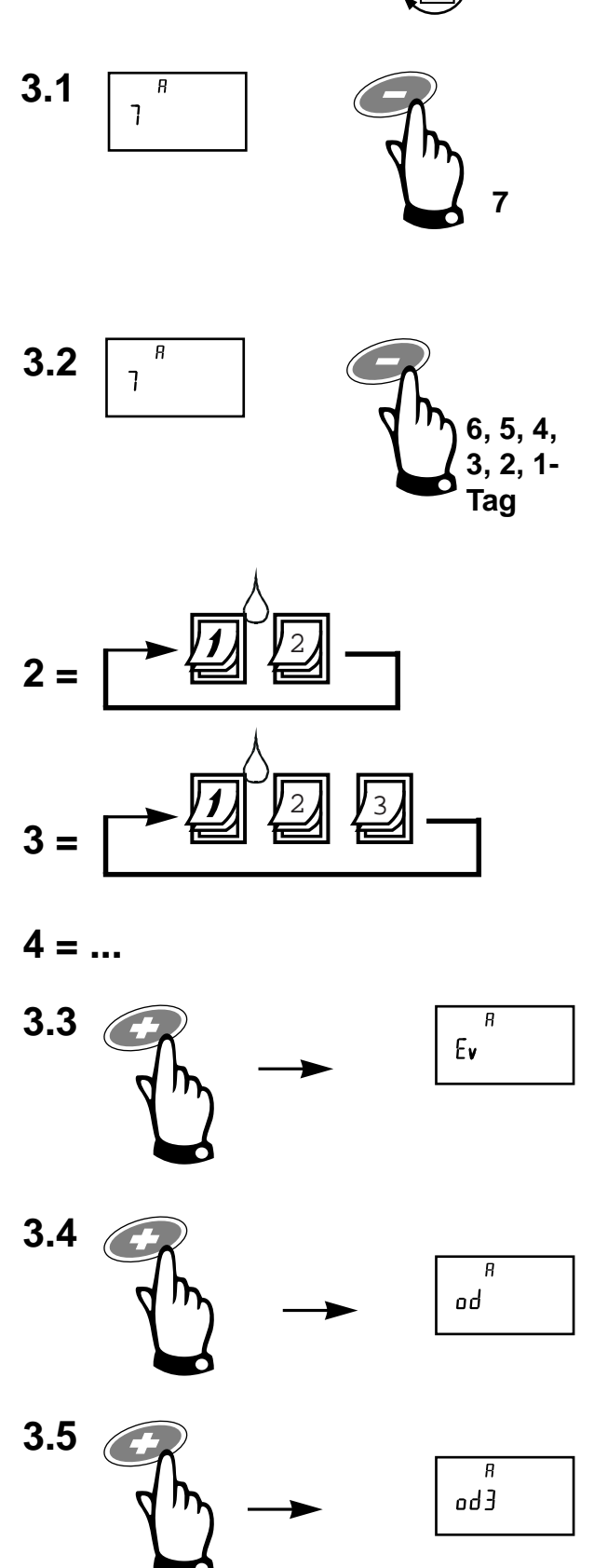

Anmerkung: Falls Sie die Beregnungszyklen "EV", "OD" oder "OD31" gewählt haben, lesen Sie bitte unter Punkt 4 weiter.

## III EINSTELLEN DER BEREGNUNGSTAGE

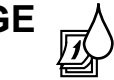

### 1 bis 7-Tage Beregnungszyklus

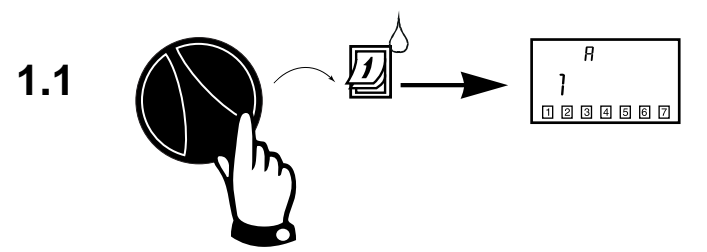

Das Programm erscheint mit der Nummer des heutigen Tages. Die aneinander gereihten Zahlen stellen die Wochentage dar. Zum Beispiel : Montag = 1, Dienstag = 2, usw.

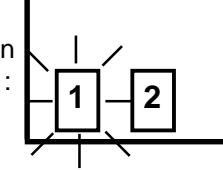

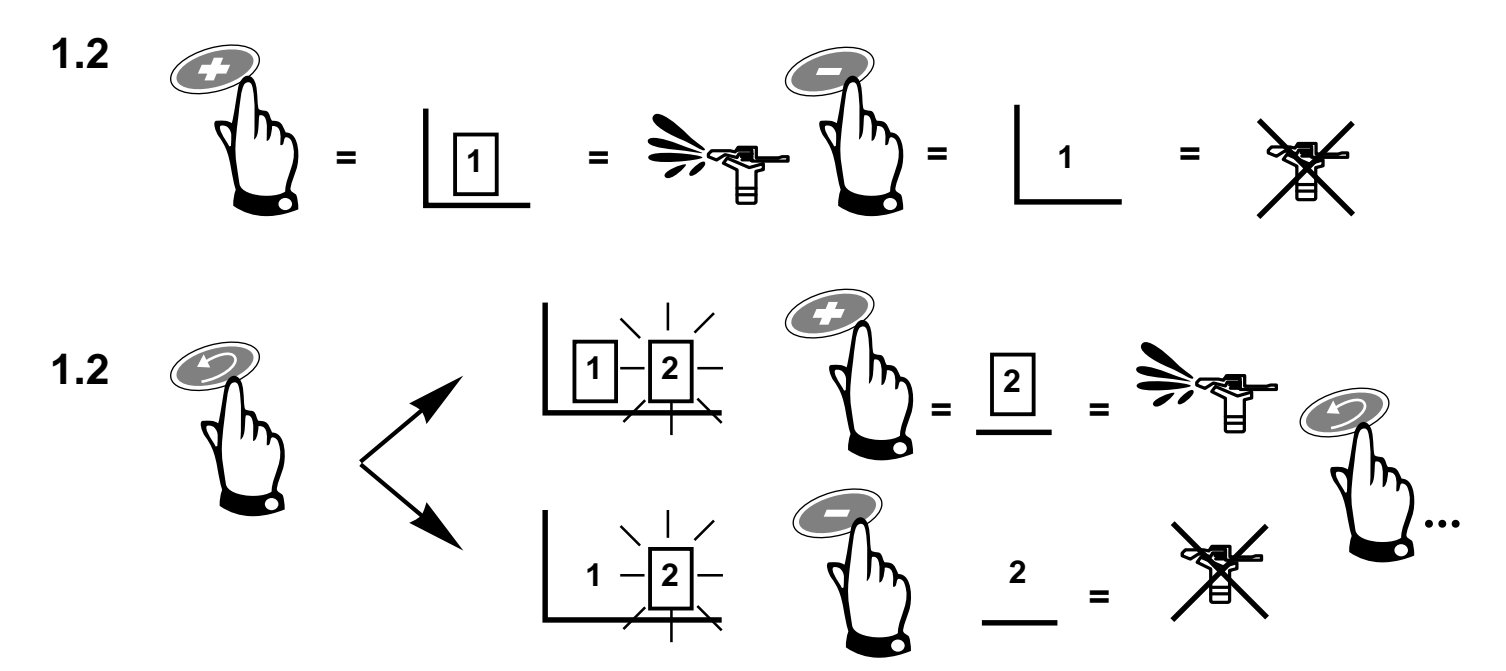

### 2 Beregnungszyklus von 1-6-Tagen

In dem 1-6 Tage Beregnungszyklus ist der einzig mögliche Beregnungstag immer der erste Tag (eingerahmte Zahl).

2.2 C

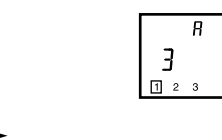

Benutzen Sie um die Zahl des heutigen Tages auszuwählen. In diesem Beispiel ist die Nummer des heutigen Tages der Tag Nr. 3. Morgen , am Tag Nr. 1 würde dann im Rahmen des ausgewählten Zyklus beregnet werden.

### IV EINSTELLEN DER BEREGNUNGS-STARTZEITEN

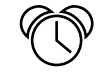

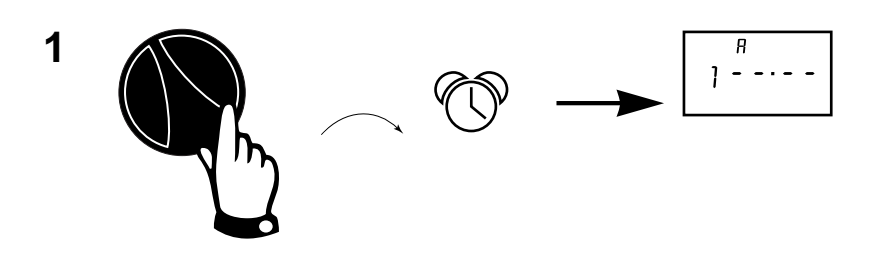

Auf der Anzeige erscheint das Programm (A, B oder C) und "1" für die erste Programm-Startzeit.

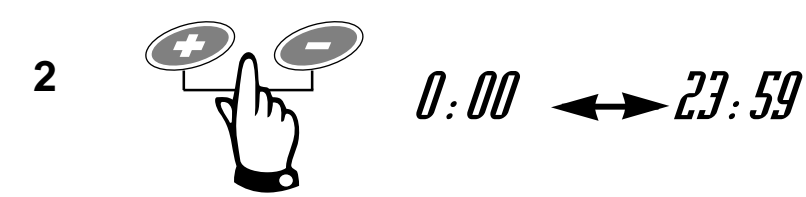

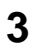

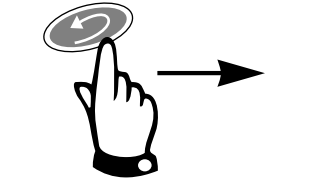

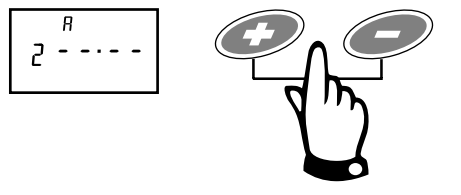

Sie können Punkt 2 und 3 für bis zu 6 verschiedene Startzeiten pro Programm wiederholen.

Beachte: Wenn alle Stationen im Programm nur einmal jeden Beregnungstag aktiviert werden sollen, geben Sie nur <u>eine Startzeit für das Programm ein.</u>

# LÖSCHEN EINER STARTZEIT

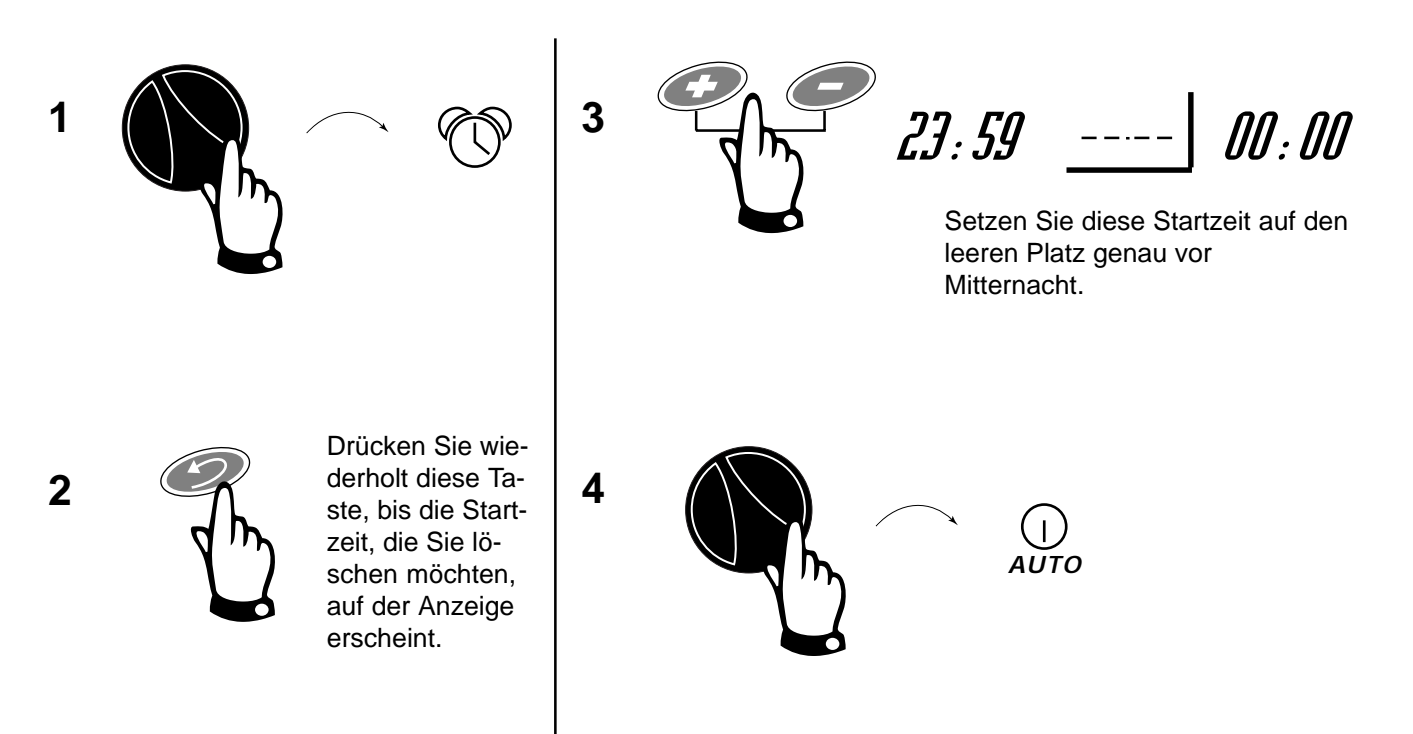

#### EINSTELLEN DER STATIONS-BEREGNUNGSDAUER V

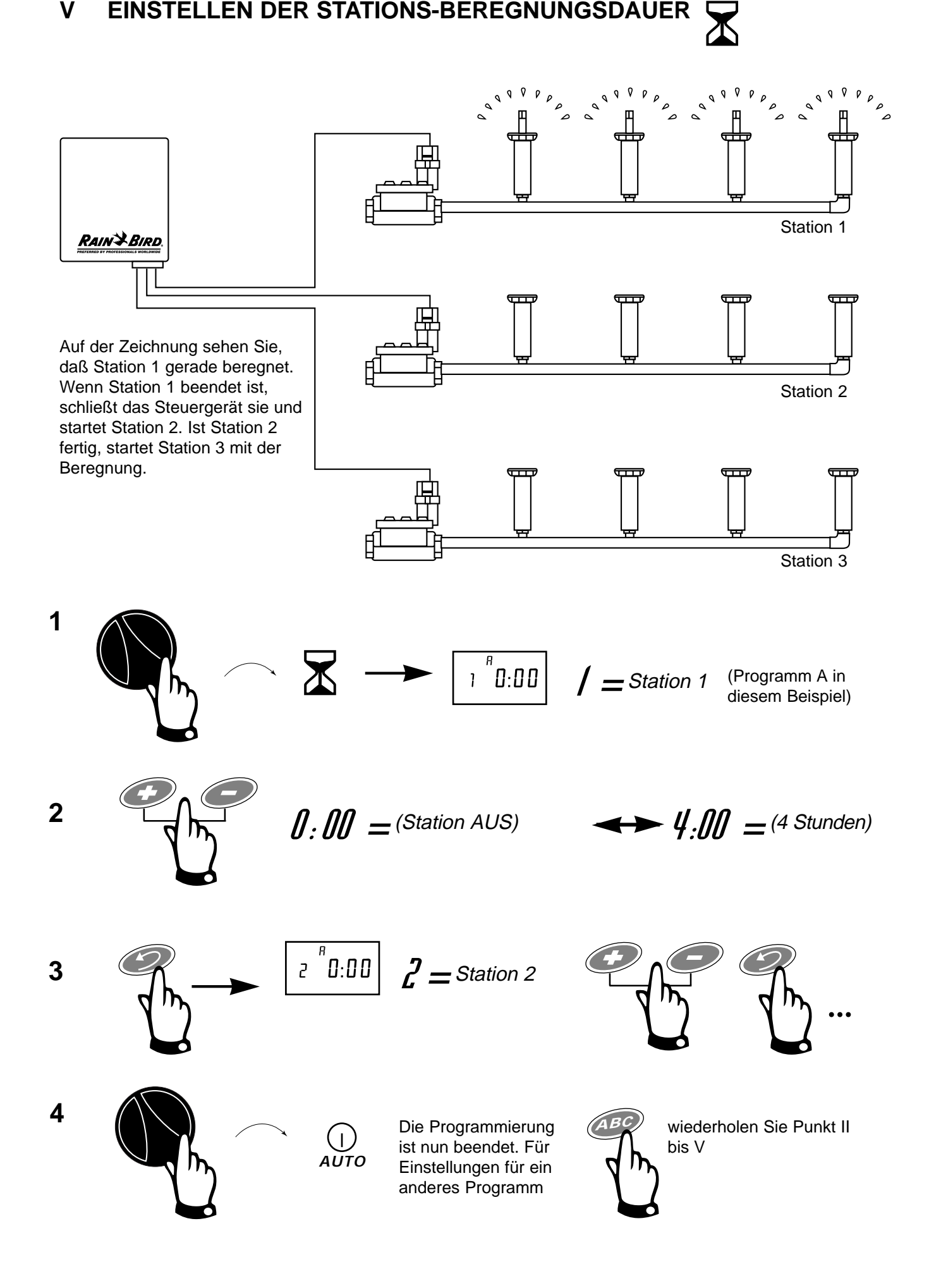

# VI EINSTELLEN DES WASSERBUDGET IN %

Das Wasserbudget kann von 0 % (alles Aus) bis zu 200 % (Verdoppelung der Beregnungsdauer jeder Station) in Schritten von 10 % eingestellt werden. Jedes <u>Programm</u> (A, B oder C) kann einen verschiedenen Prozentsatz haben. 100 = 100 % der programmierten Beregnungsdauer.

Das Wasserbudget wird auf die normal programmierte Beregnungsdauer für <u>alle</u> Stationen des Programms berechnet. Wenn eine Station z. B. für 10 Min. programmiert ist und das Wasserbudget auf 80 % eingestellt ist, beregnet diese Station 8 Min. lang (80 % von 10). Wenn das Wasserbudget auf 120 % eingestellt ist, beregnet die Station 12 Min. lang (120 % von 10).

Mit der Funktion Wasserbudget kann während kalter Wintermonate die Beregnung verkürzt oder aber bei heißem Wetter verlängert werden. Das Wasserbudget wird auf die nächste Minute aufgerundet.

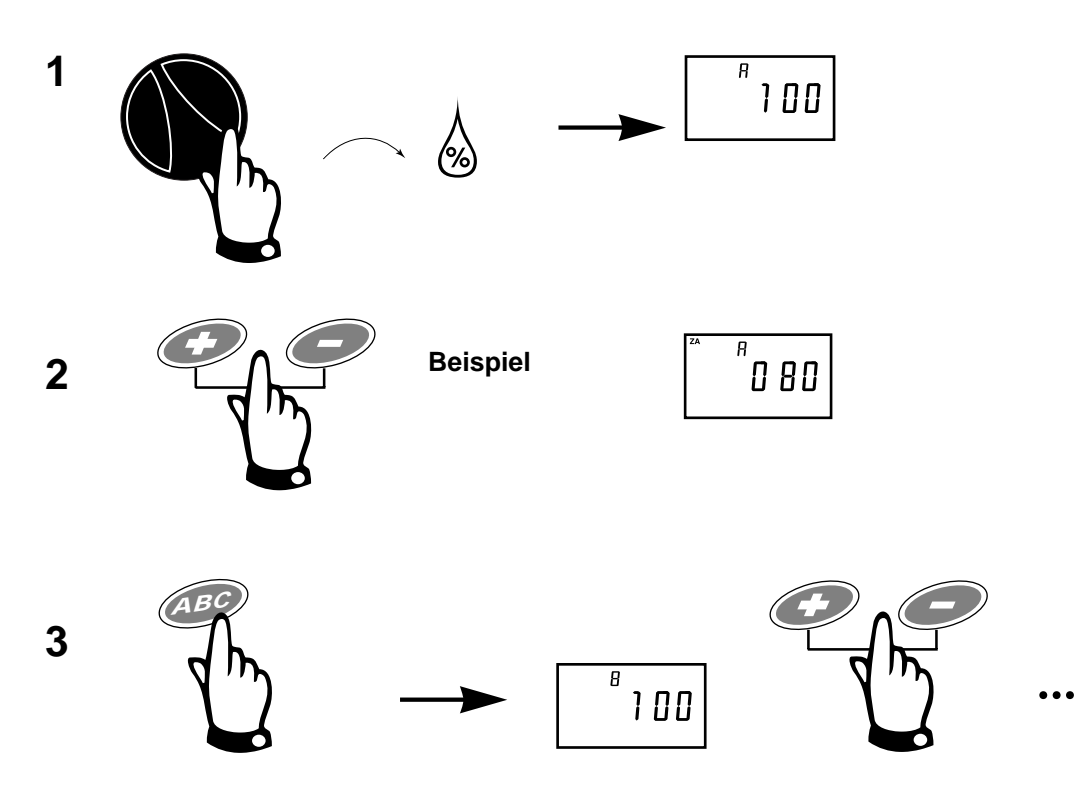

4 Um das Wasserbudget zu löschen, stellen Sie die Prozentzahl auf 100 ein.

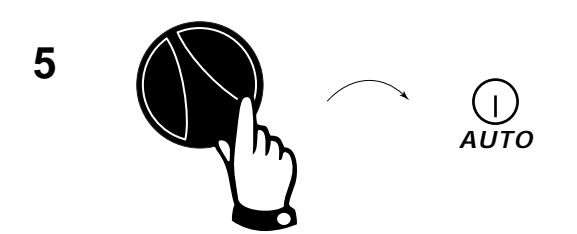

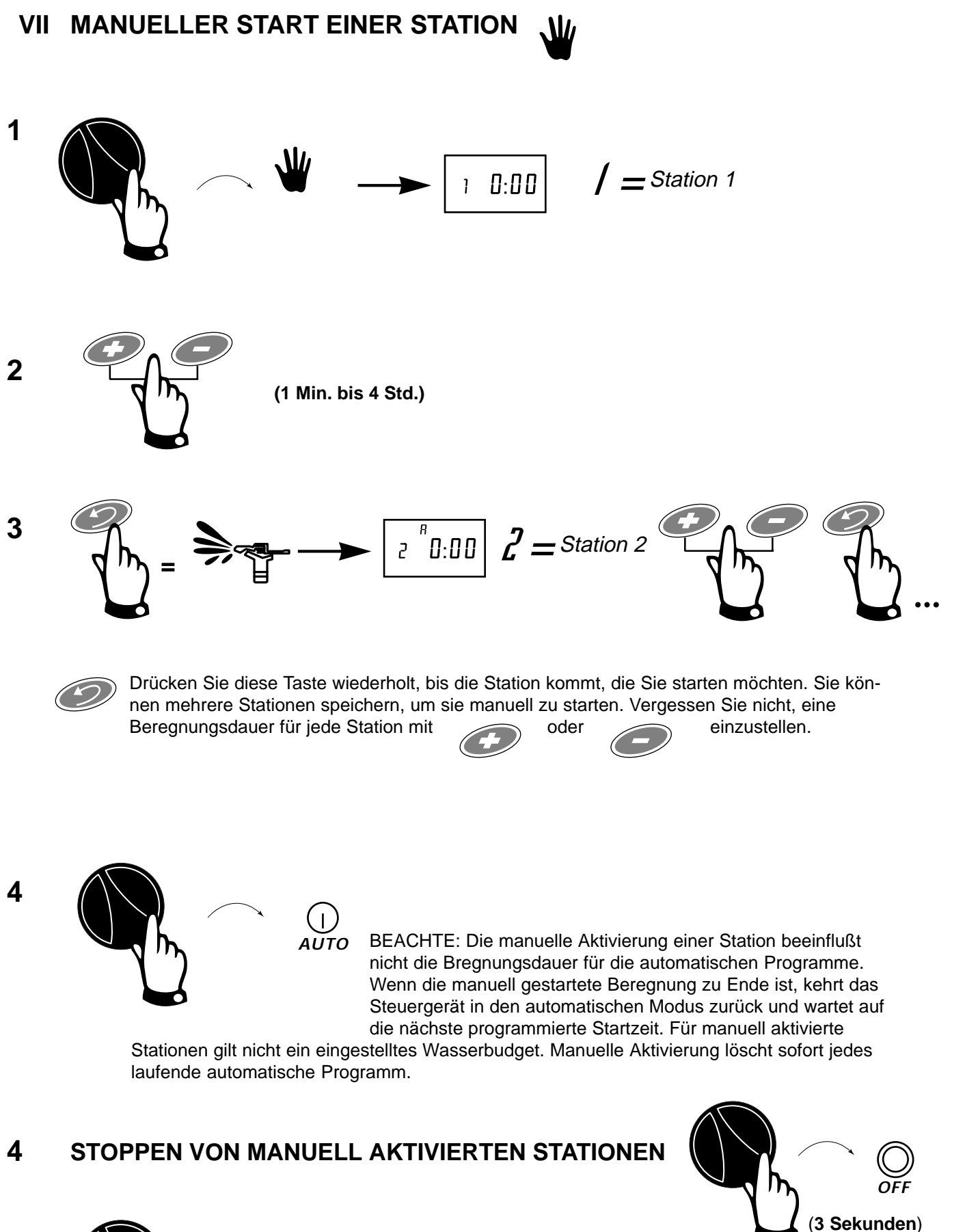

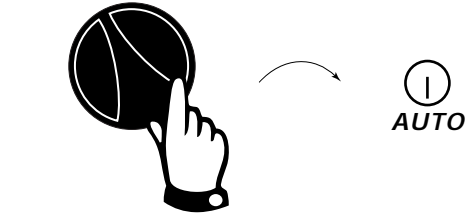

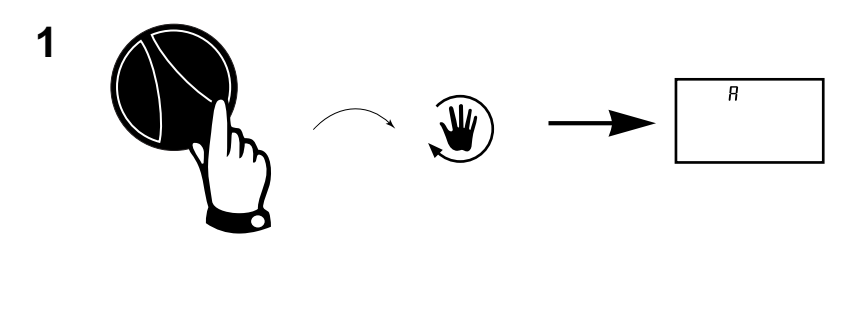

2

3

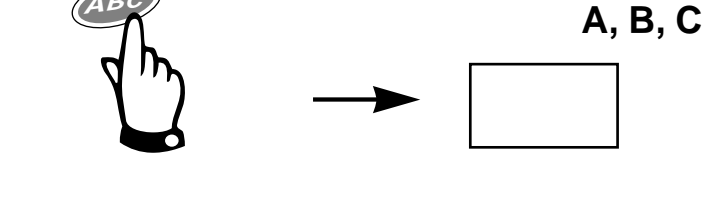

 Auf der Anzeige erscheint die erste Station des Programms und ihre Beregnungsdauer.

BEACHTE: Sie können mit der Taste 2 oder 3 Programme zur manuellen Aktivierung speichern, nachdem Sie jedes Programm gewählt haben.

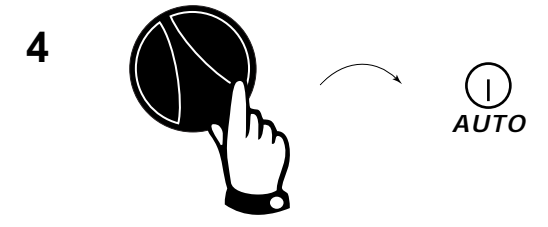

Der Buchstabe des Programms, das gerade manuell beregnet, erscheint auf der Anzeige. Die gespeicherten Programme blinken, bis sie dran sind. Nachdem das letzte Programm beendet ist, kehrt das Steuergerät in den automatischen Modus zurück und wartet auf die nächste programmierte Startzeit.

Beachte: Für manuell aktivierte Programme gilt das Wasserbudget.

### 5 STOPPEN VON MANUELL GESTARTETEN PROGRAMMEN

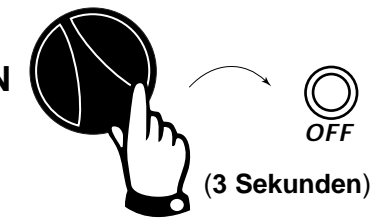

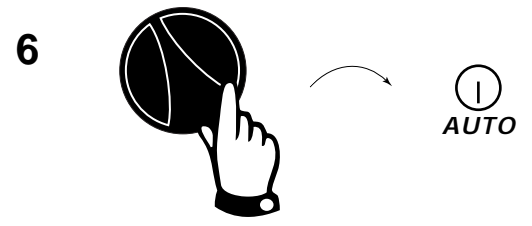

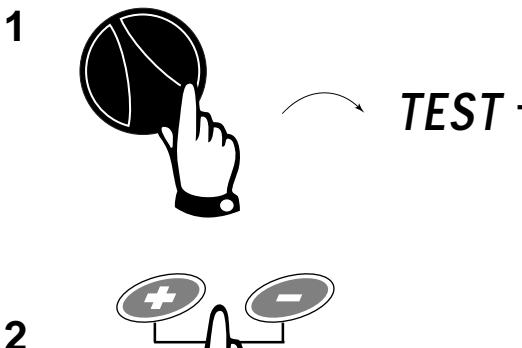

= 2 Min. Test pro Station (für alle Stationen)

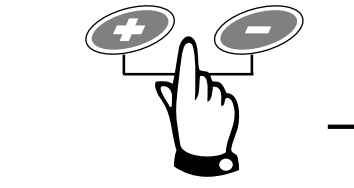

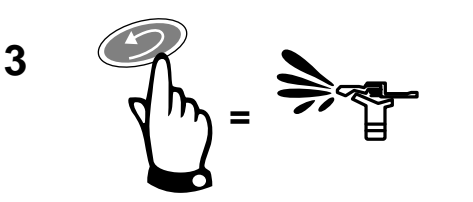

4 () AUTO

Während des Tests wird die Stations-Nr. der gerade laufenden Station angezeigt, zusammen mit der verbleibenden Restzeit.

Beachte: Stationen, für die keine Beregnungsdauer in den automatischen Programmen eingegeben wurde, werden nicht getestet.

### 5 MANUELLER ZUGANG

Sie haben einen manuellen Zugang zu jeder Station in jedem Beregnungsprogramm, indem Sie den Drehschalter auf AUTO stellen und mehrmals auf die Taste drücken.

X AUSSCHALTEN DES STEUERGERÄTES (

о́ F F

Т

ΑŬΤΟ

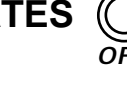

**D**FF

2

1 - 10 Minuten

Im Modus OFF (Aus) werden die Ventile nicht aktiviert. Das Steuergerät behält jedoch die aktuelle Zeit und das Datum und das Programm bleibt gespeichert.

Verwenden Sie OFF, wenn Sie das System im Winter abstellen, bei Regenwetter oder wenn eine Beregnung nicht erwünscht wird.

1

2

Das Steuergerät geht in den automatischen Modus zurück.

## XI FEUCHTIGKEITSSENSOR (FALLS INSTALLIERT)

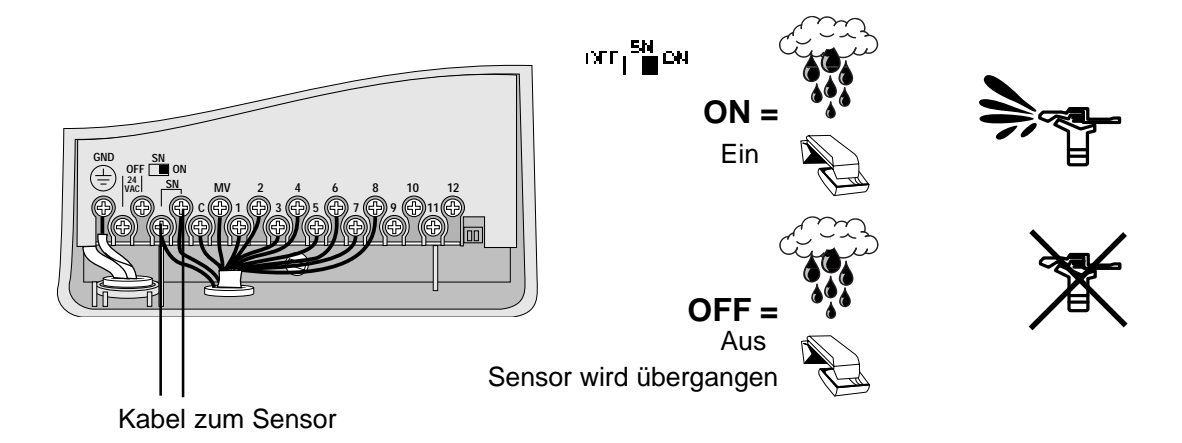

## XII LÖSCHEN ALLER PROGRAMME

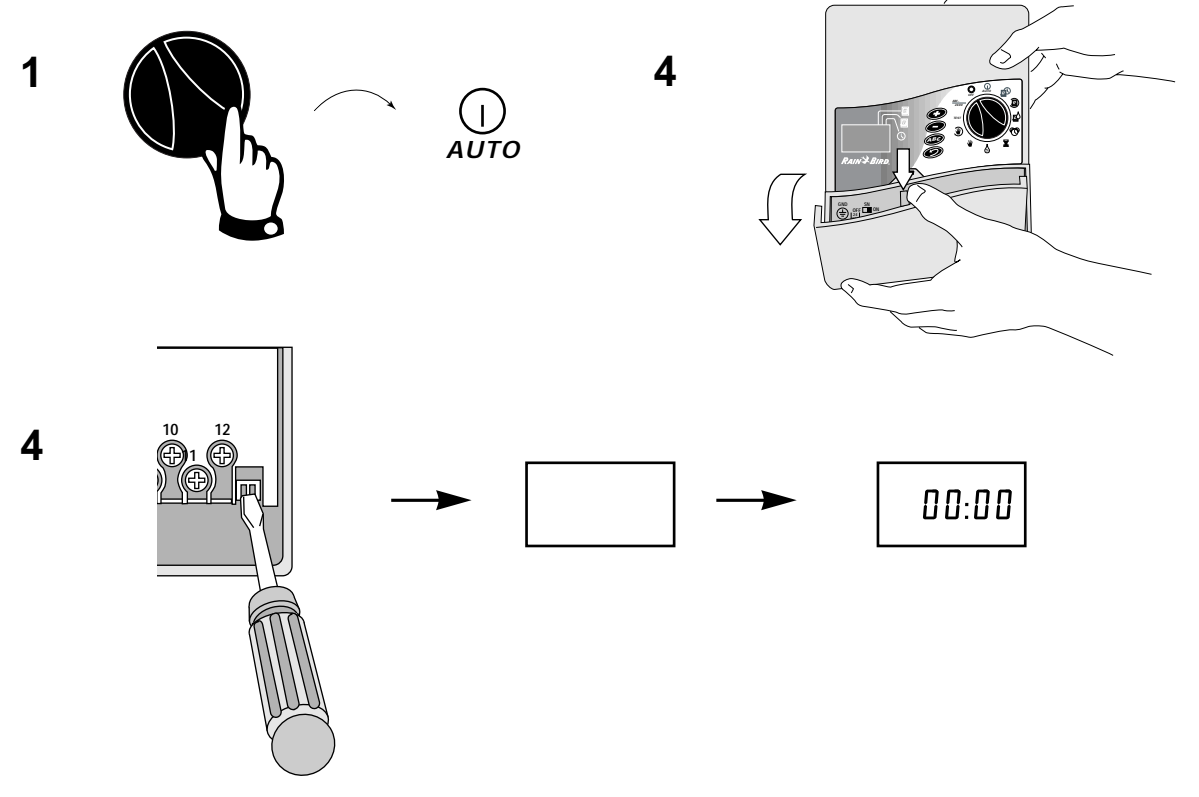

Zum Neuprogrammieren beginnen Sie mit Punkt I.

### **PROGRAMMSPEICHER** (keine Batterie erforderlich)

Im Falle eines Stromausfalls bleiben Ihre Programme und die Uhrzeit für mehr als 24 Stunden gespeichert. Während des Stromausfalls ist die Anzeige leer.

Wenn der Stromausfall länger als 24 Stunden dauert, tritt bei Rückkehr des Stroms ein voreingegebenes Schutzprogramm in Kraft. Das gleiche Schutzprogramm läuft ab, wenn Sie alle Programme gelöscht haben.

Die automatische Einstellung für das Schutzprogramm:

- 1 Datum : 01/01/96
- 2 Uhrzeit : 00:00

 $\bigcirc$ 

Programm A : 08:00 (8 Std. nach Wiedereintreten des Stroms)

3 - Alle Stationen sind Programm A zugeordnet

= 10 Min. pro Station

4 - 7-Tage Zyklus, Beregnung täglich

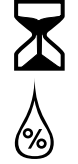

= 100%

Wenn Sie neu programmieren, entfällt das Schutzprogramm.

### XI FEHLERSUCHE

### DIAGNOSTISCHER UNTERBRECHER (Keine Sicherung erforderlich)

Wenn das Steuergerät einen elektrischen Kurzschluß in einem der Stationskabel oder den Magnetspulen des Beregnungssystems "entdeckt", schließt das Steuergerät automatisch die Station mit dem Kurzschluß. Nach 30 bis 40 Sekunden, während der Fehler nocheinmal durchgecheckt wird, geht das Steuergerät weiter zur nächsten Station im Programm.

Beispiel: Station 1 hat einen Fehler

Alle 3 Sekunden ist auf der Anzeige die Nummer der defekten Station zu sehen. Das Steuergerät aktiviert weiterhin programmgemäß jede funktionsbereite Station. Für jede aktivierte Station wird die Stationsnummer und Restzeit angezeigt (auch im 3 Sek. Intervall).

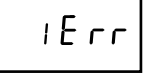

Wenn das Programm beendet ist, erscheint auf der Anzeige die Nummer der defekten Station und "ERR".

Überprüfen Sie:

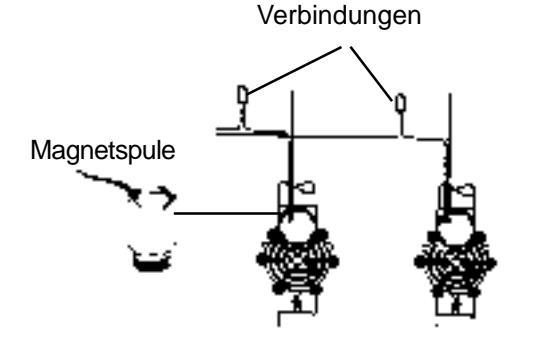

Nachdem Sie den Kurzschluß gefunden und repariert haben, drehen Sie den Wahlschalter auf U und AUTO

drücken (C), um die Anzeige "ERR" zu entfernen. Sie

können die Station dann zum Überprüfen manuell starten.